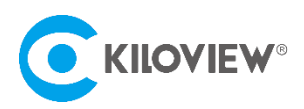

Fornecedor líder de soluções de transmissão de vídeo baseada em IP

## Manual do usuário

# Plataforma de ligação Kilolink

Série P1 / P2 (Versão 2021-8)

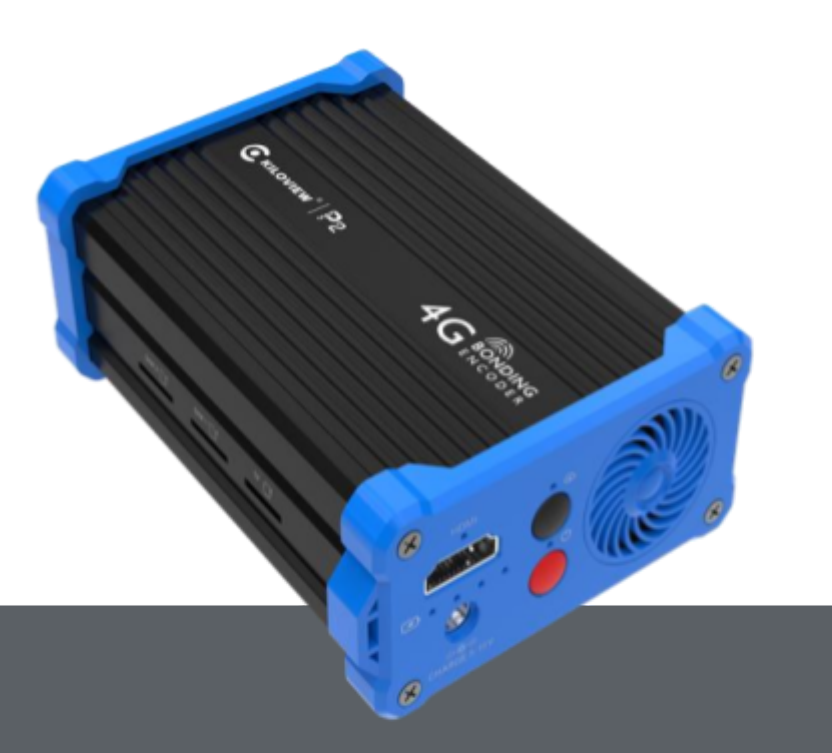

O codificador de ligação 4G da série P é um encoder de vídeo profissional para aplicações móveis.

Com o KiloLink (com base em UDP confiável) ele consegue atingir estabilidade, eficiência e confiabilidade

Transmissão de rede e transmissão com Bonding (multi-link).

### 1 Faça login na plataforma de vinculação

Digite http://server IP:60000 no navegador para fazer login na plataforma de vinculação. O nome de usuário padrão é **admin** e a senha é **admin**.

|          | (ILOVIEW® |  |
|----------|-----------|--|
|          | Login     |  |
| Username |           |  |
| Password |           |  |
|          | Login     |  |
|          |           |  |

### 2 Conexão do dispositivo

#### Etapa 1: Adicione o dispositivo à plataforma e gere um código de autorização.

Clique em "Gerenciamento de dispositivo" - "Adicionar dispositivo", configure os parâmetros e gere um código de autorização.

|                     | Kilolink Bond | ding Platfo    | rm                   |                               |           |           |           | Admin 🔫   |
|---------------------|---------------|----------------|----------------------|-------------------------------|-----------|-----------|-----------|-----------|
| Online Device       | Device Manag  | ement          |                      |                               |           |           |           | O Refresh |
| 🖁 Device Management | + Add device  | Batch Deletion |                      |                               |           |           |           |           |
| Q. Linear Lint      | Status<br>\$  |                |                      | Add device                    | NET IN    | NET OUT   | Operation |           |
| Co Users List       | Offline       |                | * Serial Number      |                               |           |           |           |           |
|                     | Online        |                | * Name               |                               | 🕥 16.54MB | 🕑 51.69MB |           |           |
|                     | Online        | fil@cor        | * Authorization Code | Generate Auth Code            | 6 7.42MB  | 🕓 39.45MB |           |           |
|                     | Offline       |                |                      |                               |           |           |           |           |
|                     | Offline       |                | Owned User           | Admin ~                       |           |           |           |           |
|                     | Offline       |                |                      | Private (only visible to you) |           |           |           |           |
|                     | Offline       |                |                      |                               |           |           |           |           |
|                     | Offline       | Digbox         | Cancel               | ОК                            | 💿 9.76MB  | ⊌ 55.76MB | ~~~~      | G 😔       |

Número de série: Faça login na página da Web do dispositivo para obter o número de série no canto esquerdo inferior de "Informações do sistema"

Nome: qualquer combinação de alfabetos, números e símbolos.

Código de Autorização: Clique em "Gerar Código de Autenticação", então um código de autorização combinando com letras e números será gerado automaticamente, que será usado para registro do dispositivo.

**Usuário de propriedade:** os dispositivos adicionados podem ser visíveis para um determinado usuário atribuído.

#### Etapa 2: Registro do dispositivo

Faça o login na página da Web do dispositivo, clique em "Configurações de rede e serviço" - "Conectar servidor de vinculação" e configure os parâmetros para iniciar o serviço de vinculação. Informações importantes:

Faça download do firmware mais recente em nosso site: https://www.kiloview.com/en/support/download/ Selecione "Codificador de vídeo" na lista de filtros> "P1 / P2", encontre o firmware mais recente para fazer o download.

Endereço do servidor: O endereço IP do servidor de ligação.

Porta: A porta usada para fazer o login na página da Web do servidor de ligação. A porta padrão é 60000.

Código de autenticação: gerado ao adicionar o dispositivo à plataforma de vinculação.

| Network & Service Settings _ | <ul> <li>Connect Status: Conneted</li> <li>Bonding Links: eth1   mod</li> </ul>   | em1              | <ul> <li>Round-trip</li> <li>Loss Rate</li> </ul> | Time: 300.0   270.0 ms             |
|------------------------------|-----------------------------------------------------------------------------------|------------------|---------------------------------------------------|------------------------------------|
| Set Hostname                 | <ul> <li>Send Total: 2.70M   2.62M</li> <li>Recv Total: 2.04M   12.63M</li> </ul> | Byte<br>I Byte   | <ul> <li>Send Rate</li> <li>Recv Rate</li> </ul>  | e: 3K   17K bps<br>e: 2K   23K bps |
| Network Manager              |                                                                                   |                  |                                                   |                                    |
| Easy Management Services     | Bonding Service                                                                   |                  |                                                   |                                    |
| Web Service                  |                                                                                   |                  |                                                   |                                    |
| Onvif Service                | Enable Bonding Service                                                            | Yes              | ~                                                 |                                    |
| Telnet Service               | Server Address:                                                                   | 43.128.30.176    |                                                   |                                    |
| ARP Resolution Setting       | Port                                                                              | 60000            | <u>^</u>                                          |                                    |
| Static routing setting       |                                                                                   |                  | v                                                 |                                    |
| Connect Bonding Server       | Auth Code:                                                                        | FWILYRIL31       |                                                   |                                    |
| Serial Port and PTZ +        | Timeout:                                                                          | 15               | Second                                            |                                    |
| Maica Infarcom               | Interface:                                                                        | Default Ethernet |                                                   |                                    |
| voice intercom               |                                                                                   | Ethernet 1       |                                                   |                                    |
| nil                          |                                                                                   | 3G/4G Modern 1   |                                                   |                                    |
| Quick Reset                  |                                                                                   | 3G/4G Modem 2    |                                                   |                                    |
| Logs & Debug                 |                                                                                   | Default WIFI     |                                                   |                                    |
| Deteral                      |                                                                                   |                  | SAVE                                              |                                    |

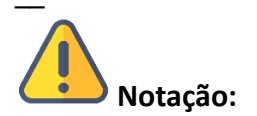

Existem quatro opções padrão de portas de ligação: WIFI padrão, Modem 1 3G / 4G, Modem 2 3G / 4G e Ethernet padrão. Ao inserir modems 4G USB, existem dois modos: um é o modo "MODEM" e o outro é o modo "CARTÃO ETHERNET". No modo MODEM, será reconhecido como Modem 3G / 4G 3

ou Modem 3G / 4G 4. No modo ETHERNET CARD, será reconhecido como conexão de rede USB 1 ou conexão de rede USB 2.

Alguns segundos depois, ele mostrará "Conectado" no status de vinculação, o que significa que o dispositivo foi registrado com sucesso no servidor de vinculação e você pode usar os links agregados para streaming. E você pode entrar na plataforma de vinculação por meio do código QR no canto superior esquerdo para desabilitar e configurar os parâmetros.

|                                                     | Refresh                                               |
|-----------------------------------------------------|-------------------------------------------------------|
| Bonding Status                                      |                                                       |
| Connect Status: Conneted                            | <ul> <li>Round-trip Time: 300.0   270.0 ms</li> </ul> |
| <ul> <li>Bonding Links: eth1   modem1</li> </ul>    | <ul> <li>Loss Rate: 0.0   0.0 %</li> </ul>            |
| <ul> <li>Send Total: 2.70M   2.62M Byte</li> </ul>  | <ul> <li>Send Rate: 3K   17K bps</li> </ul>           |
| <ul> <li>Recv Total: 2.04M   12.63M Byte</li> </ul> | <ul> <li>Recv Rate: 2K   23K bps</li> </ul>           |

Introdução:

Link agregado: exibe todos os links de rede agregados selecionados

Envio de estatísticas: Calcule os dados transmitidos por cada link de rede

Tempo de ida e volta: O tempo de ida e volta em ambas as extremidades de cada link de rede. Quanto mais tempo, maior o atraso após a agregação.

Taxa de perda de pacotes: A perda de pacotes de cada link de rede. Quando a taxa de perda de pacotes é muito alta, pode causar anormalidades, como transmissão de vídeo irregular.

Taxa de transmissão: A taxa de transmissão de cada link de rede. A taxa total é igual ao real taxa de codificação configurada.

### 3 Gerenciador da plataforma Kilolink

### 3.1 Dispositivos online

A lista mostra todos os dispositivos online. Dispositivo online significa que o dispositivo conectado à plataforma de ligação com sucesso e pode usar o link de agregação.

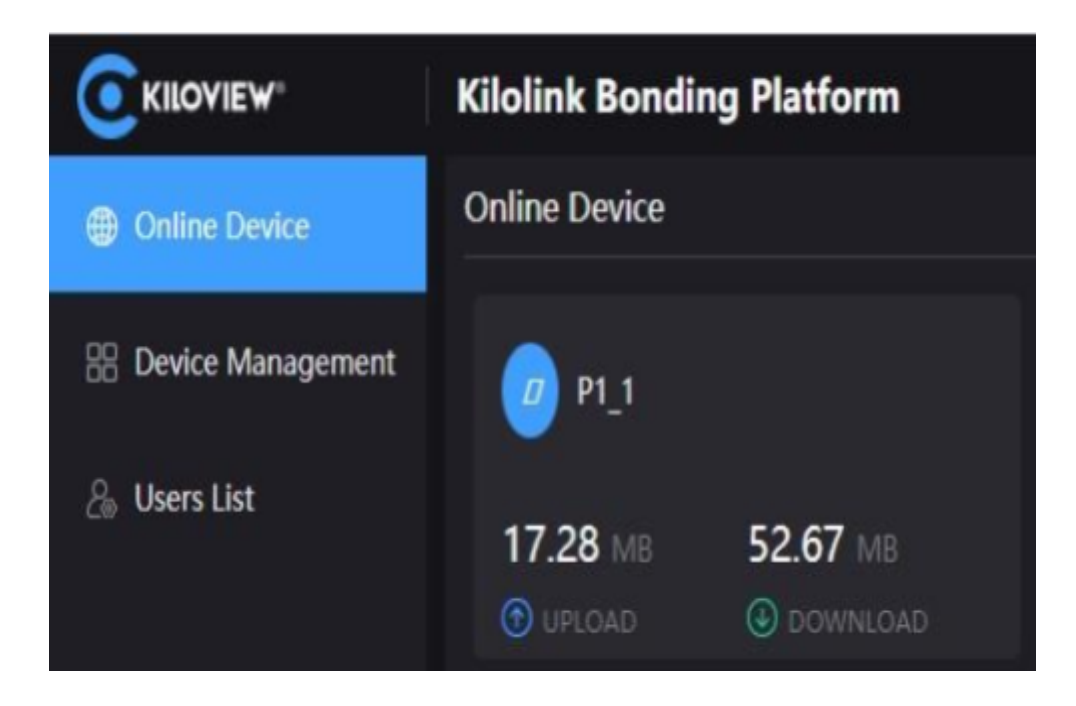

Introdução:

Dispositivos que não estão na lista são dispositivos off-line, o que significa que o dispositivo não foi registrado com sucesso ou o dispositivo não foi ligado para se registrar na plataforma de ligação. Todos os dispositivos adicionados serão exibidos no "Gerenciamento de Dispositivos".

\_

### 3.2 Gerenciamento de Dispositivos

A lista de gerenciamento de dispositivos contém todos os dispositivos adicionados, incluindo dispositivos online e offline. Os dispositivos online podem fazer visualização de imagem, encaminhamento de porta e configuração de dispositivo.

|                      | Kilolink Bonding Platform |                |                 |                    |            |          |           | Admin 🔻   |           |
|----------------------|---------------------------|----------------|-----------------|--------------------|------------|----------|-----------|-----------|-----------|
| Online Device        | Device Managem            | nent           |                 |                    |            |          |           |           | O Refresh |
| BB Device Management | + Add device              | Batch Deletion |                 |                    |            |          |           |           | Q         |
| & Users List         | Status                    | Name 🗢         | Serial Number 🗢 | Authorization Code | Owned User | NET IN   | NET OUT   | Operatior | n         |
|                      | Offline                   | DVproP1        |                 | 26U6MC3DL3         |            | 🕜 2.14MB | 🕓 14.20MB |           | G 🖸       |
|                      | Online                    | P1_1           | 191110086       | WPADS24NOQ         | admin      | 17.37MB  | ● 53.00MB |           | G ⊕       |

Clique na linha do dispositivo online, uma janela de visualização de vídeo aparecerá para visualizar a imagem em tempo real do dispositivo.

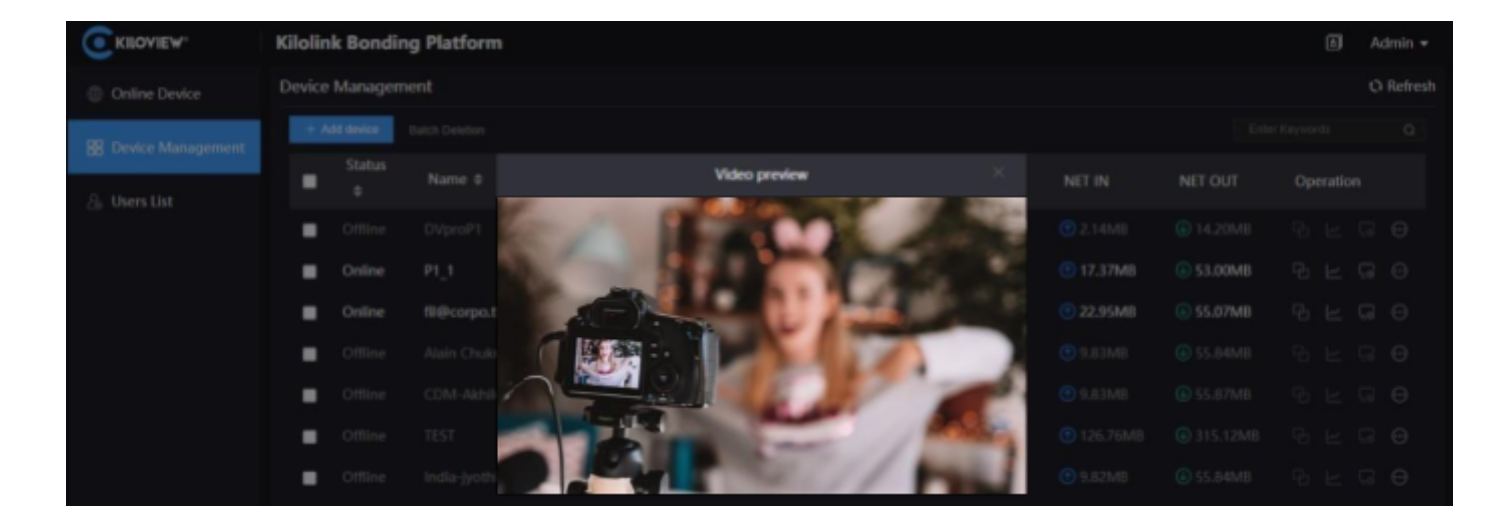

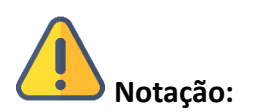

A visualização do vídeo é para o fluxo secundário do vídeo, certifique-se de que o fluxo secundário está habilitado em seu dispositivo, caso contrário, as imagens não podem ser visualizadas.

#### 1 Stream Service

Clique 🖸 para entrar na página de encaminhamento de porta. O encaminhamento de porta, permitindo que outros usuários acessem o dispositivo ou streaming.

Clique em "Add Port Forwarding" e configure os parâmetros. Aqui o streaming RTSP como exemplo de configuração. A porta padrão é 554 e a porta do servidor é 10240. Selecione o tipo de porta e salve.

Outros usuários na rede podem usar rtsp://IP do servidor:10240/ch01 para obter o fluxo RTSP transmitido pelo dispositivo de ligação, por exemplo: rtsp://43.128.30.176:10240/ch01

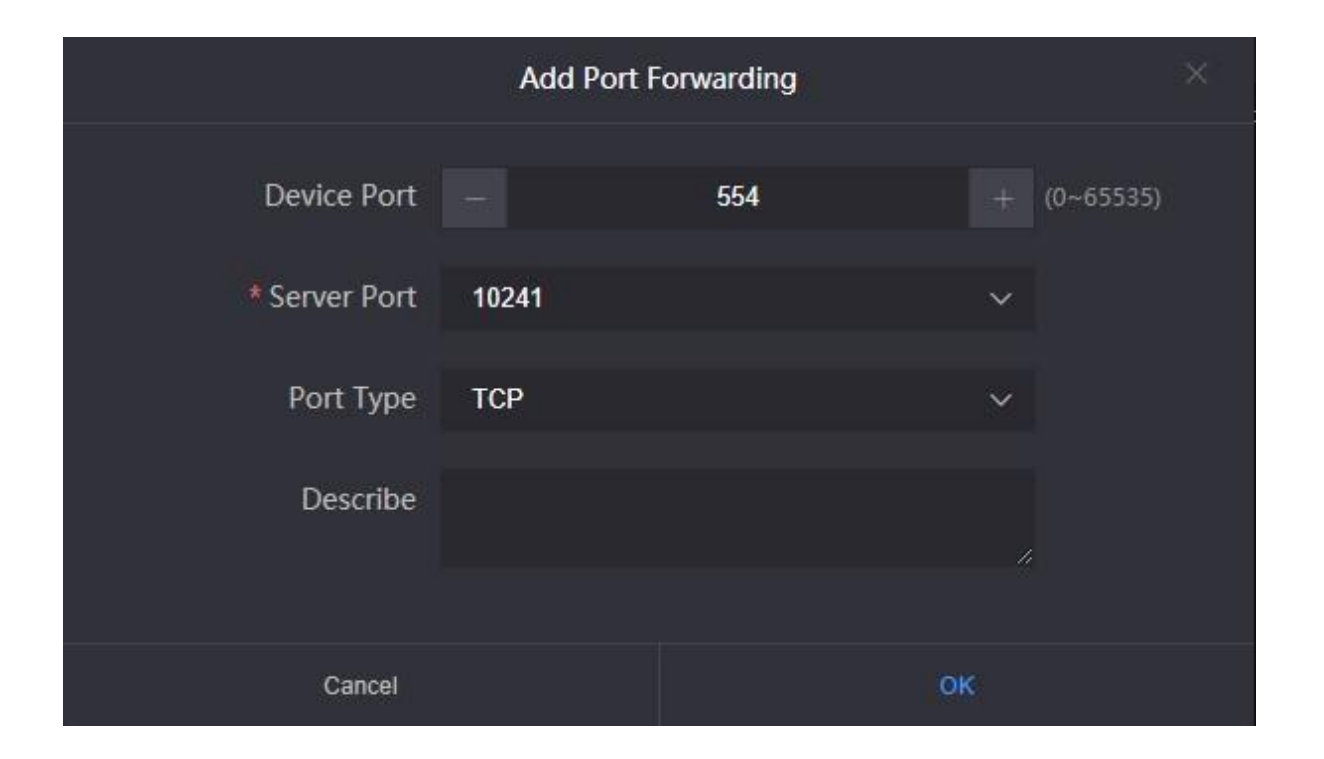

#### 2 Status

Clique  $\vdash$  para entrar na página de status do vínculo para verificar o status em tempo real e o status das estatísticas de dados. Os dados estatísticos de vinculação na página do dispositivo correspondem um ao outro.

O status em tempo real exibe o envio / recebimento em tempo real e a taxa de perda de pacotes de cada link de rede, e o status das estatísticas exibe a quantidade total de envio / recebimento e a taxa de retransmissão de perda de pacotes.

#### 3 Página da Web do dispositivo

Clique 🗔 para entrar na página da Web do dispositivo diretamente e você poderá configurar os parâmetros onde quer que haja uma rede.

### 3.3 Lista de Usuários

Na lista de usuários, você pode adicionar usuários e excluir ou modificar os usuários adicionados. Existe uma conta de administrador por padrão.

| Add User           |              |  |  |  |
|--------------------|--------------|--|--|--|
|                    |              |  |  |  |
| * User Name        | Please enter |  |  |  |
|                    |              |  |  |  |
| * Alias            | Please enter |  |  |  |
|                    |              |  |  |  |
| * New Password     | Please enter |  |  |  |
|                    |              |  |  |  |
| * Confirm Password | Please enter |  |  |  |
|                    |              |  |  |  |
|                    |              |  |  |  |
| Cancel             | OK           |  |  |  |

### 4 Outros

Quando o dispositivo não é usado para transmissão de vínculo, desative o serviço de vínculo para tornar o dispositivo off-line. Caso contrário, o servidor de ligação continuará a usar, resultando em um desperdício de tráfego.